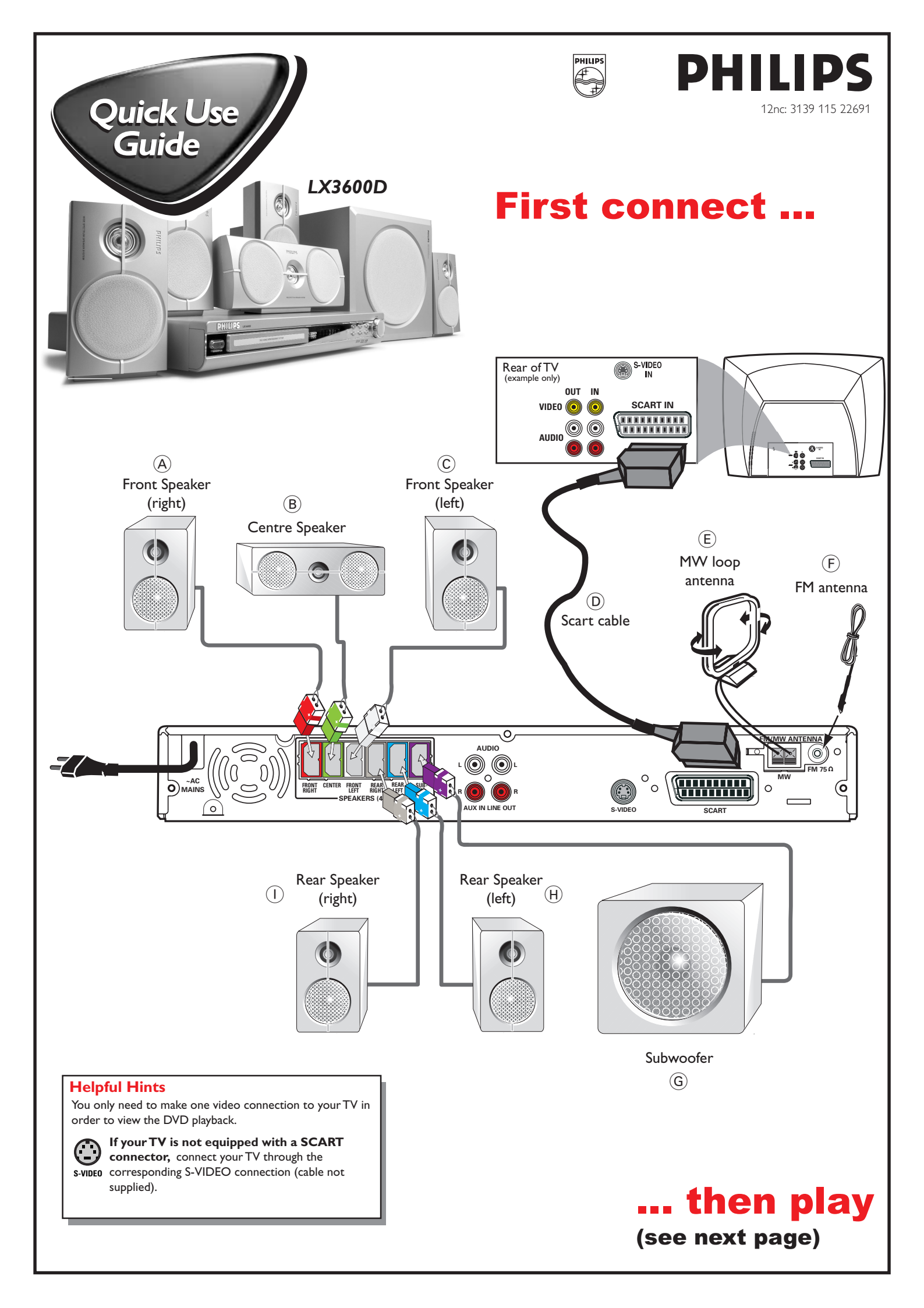

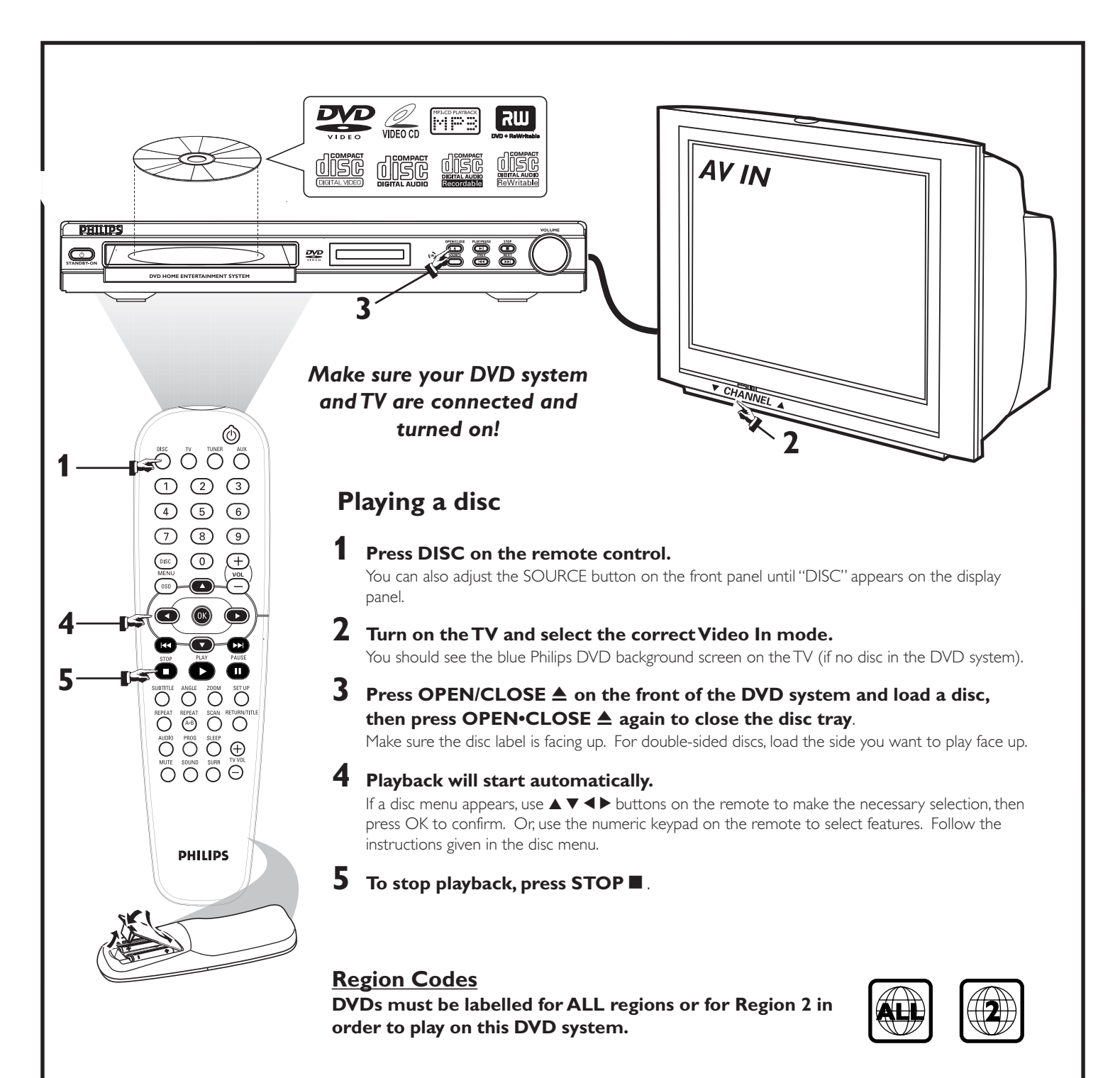

## **No picture?**

## Check the AV (Audio/Video) mode on your TV.

- $\ast$   $\;$  Usually this channel is between the lowest and highest channels and may be called FRONT, A/V IN, or VIDEO.
- \* Or, you may go to channel 1 on your TV, then press the Channel down button repeatedly until you see the Video In channel.
- \* Or, your TV remote control may have a button or switch that chooses different video modes.
- \* See your TV manual for more details.

Detailed playback features and additional functions are described in the accompanying owner's manual.